# HYC-G501 SKB FAQ

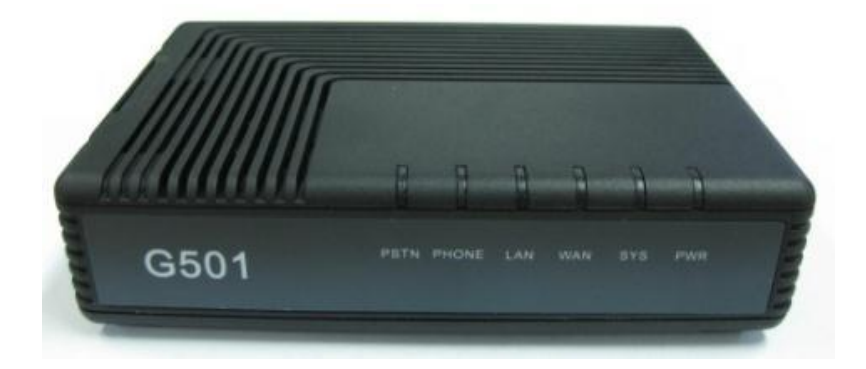

2020. 01. 기술연구소 IP통신개발팀

㈜ 한양 디지텍

# 1. Setting을 위한 Web 접속 방법은?

1. PC를 G501의 '컴퓨터' 포트에 연결 한 후 네트워크 설정 창을 열어 아래와 같이 설정해 줍니다.

| PC의 네트워크 대역을 192.168.194 대역으로                                    | 🔋 이더넷 2 속성             | ×                                                                                                    |   |
|------------------------------------------------------------------|------------------------|----------------------------------------------------------------------------------------------------|---|
| 설정해야 접속 할 수 있습니다.                                                | 네트워킹 공유                | 인터넷 프로토콜 버전 4(TCP/IPv4) 속성                                                                                                    | × |
| IP주소: 192.168.194.x<br>서브넷: 255.255.255.0<br>GW: 192.168.194.254 | 네트워킹 공유<br>연결에 사용할 장치: | 인터넷 프로토콜 버전 4(TCP/IPv4) 속성<br>일반<br>네트워크가 IP 자동 설정 기능을 지원하면 IP 설정이 자동으로 할당되도록<br>할 수 있습니다. 지원하지 않으면, 네트워크 관리자에게 적절한 IP 설정값을<br>문의해야 합니다.<br>이 자동으로 IP 주소 받기(O)<br>● 다음 IP 주소 사용(S):<br>IP 주소(I): 192 . 168 . 194 . 16<br>서브넷 마스크(U): 255 . 255 . 0<br>기본 게이트웨이(D): 192 . 168 . 194 . 254<br>이 자동으로 DNS 서버 주소 받기(B)<br>● 다음 DNS 서버 주소 사용(E):<br>기본 설정 DNS 서버 주소 사용(E):<br>기본 설정 DNS 서버(P):<br>보조 DNS 서버(A): | × |
|                                                                  |                        | □끝낼 때 설정 유효성 검사(L) 고급(V)                                                                                                    |   |
|                                                                  |                        | 확인 취소                                                                                                    |   |

# 1. Setting을 위한 Web 접속 방법은?

2. PC에서 Web browser를 열고 주소창에 http://192.168.194.254:62207 을 입력하면 아래와 같은 화면이 나옵니다.

Password에 'admin'을 입력하고 들어갑니다.

<

|           |                       | VolP<br>VolP Ro | Internet l | Box<br>VoIP |
|-----------|-----------------------|-----------------|------------|-------------|
| UserLogin | UserLogin<br>Password | Login           |            |             |
|           |                       |                 |            |             |
|           |                       |                 |            |             |
|           |                       |                 |            |             |
|           |                       |                 |            |             |

## 3. Fax 가 잘 안될 때는 어떻게 하나요?

1. G501SKB 단말에서의 설정

: Sip protocol settings – media setting 에서 설정합니다.

- Codec 우선순위에서 G.729를 제거
- Echo Cancel : Disable
- Jitter Buffer : 180으로 상향조정

설정 후 'Save' 이후 재부팅 합니다.

|                          |                                                                | VolP<br>VolP               | ) interne<br>Router | Vol           |
|--------------------------|----------------------------------------------------------------|----------------------------|---------------------|---------------|
| Status                   | Protocol Setting Me                                            | dia Setting                | Call Block List     | Other Setting |
| Network<br>Configuration | Audio Codec Type 1<br>Audio Codec Type 2<br>Audio Codec Type 3 | G.711A<br>G.711U<br>G.711U | <b>T</b>            |               |
| Sip Protocol<br>Settings | VAD&CNG                                                        | Disable                    | ×                   |               |
| Advanced Settings        | Echo Cancel<br>Jitter Buffer                                   | Disable<br>190             | <b>*</b>            |               |
| Equipment Manage         | Packet Cycle(ms)                                               | 20ms                       |                     |               |
| User Manage<br>Reboot    | Input Volume(3-7)<br>Output Volume(3-7)                        | 5                          |                     |               |
| System Log               | ĺ                                                              | Save Cancel                |                     |               |
| Logout                   |                                                                |                            |                     |               |

2. T.38 기능을 제거합니다.

: Sip Protocol Settings - Other Setting 에서 T.38 Enable 을 Disable로 변경 (아래에서 3번째 메뉴)

#### 3. Fax 가 잘 안될 때는 어떻게 하나요?

#### 2. Fax에서의 설정

- ECM모드: Disable
- FAX의 전송속도 조정: 가장 낮은 속도로 조정합니다.
- Junk fax기능 : Disable

이는 G501SKB가 아닌 FAX의 메뉴에서 설정 하셔야 합니다.

# 4. NAT와 Bridge 변경방법은?

Network configuration – Lan 메뉴에서 설정합니다.

|                          | VolP Internet Box<br>VolP Router Vol                                                         |
|--------------------------|----------------------------------------------------------------------------------------------|
| Status                   | WAN LAN DHCP Server MAC Clone DMZ Port Forward                                               |
| Network<br>Configuration | Device Mode Bridge  IP Address Bridge                                                        |
| Sip Protocol<br>Settings | Local Subnet Mask 255.255.0<br>PPTP PassThrough Enable •<br>L2TP(IPSEC) PassThrough Enable • |
| Advanced Settings        | Save Cancel                                                                                  |
| Equipment Manage         |                                                                                              |
| User Manage              |                                                                                              |
| Reboot                   |                                                                                              |
| System Log               |                                                                                              |
| Logout                   |                                                                                              |

설정 후 'Save' 이후 재부팅 합니다.

### 5. Vlan 설정방법은?

Advanced Settings – QoS Settings 에서 설정합니다.

아래 화면에서 Vlan ID 나 Priority 를 입력합니다.

|                          | VolP Internet Box<br>VolP Router Vol |
|--------------------------|--------------------------------------|
| Status                   | Dial Rule QoS Setting                |
| Network<br>Configuration | Voip Packet Layer 3 SIP QoS 46       |
| Sip Protocol<br>Settings | Voip Packet Layer 3 RTP QoS 46       |
| Advanced Settings        | Voip Packet Layer 3 Data<br>QoS      |
| Equipment Manage         |                                      |
| User Manage              | Layer 2 QoS<br>802.1Q/VLAN ID 0      |
| Reboot                   | 802.1P Priority 0                    |
| System Log               | Save                                 |
| Logout                   |                                      |

설정 후 'Save' 이후 재부팅 합니다.

#### 6. Dial Rule 문제

- 내선번호 혹은 특정 전화번호로 발신할때,

없는번호 혹은 잘못된 번호로 안내 음성이 들리면,

Dial Mode 를 Disable 로 변경한다.

-

Advanced Settings 의 Dial Map 이 특정 번호에 적용이 되어 생기는 문제

|   | Status                   | Device Manage Web Upgrade Network Manager Setting |
|---|--------------------------|---------------------------------------------------|
|   | Network                  | NTP Server 1 kr.pool.ntp.org                      |
|   | Configuration            | NTP Server 2 203.248.240.103                      |
|   | Sip Protocol<br>Settings | Time Zone [GMT+09:00] •                           |
|   |                          | H/F Detect Time(100ms) 6                          |
|   |                          | Dial Mode Enable •                                |
|   | Advanced Settings        | IDT(sec) 4                                        |
|   |                          | PDT(sec) 2                                        |
| ς | Equipment Manage         | PSTN/VOIP Switch VOIP                             |
|   | Liese Menore             | IVR Protect Disable •                             |
|   | oser manage              | Loop Current(20-41) 23                            |
|   | Reboot                   | Ring Waveform Sinusoid •                          |
|   | Ourstand Law             | Ring Voltage(40-63 Vrms) 63                       |
|   | System Log               | IP Conflict Detecting Time 60                     |
|   |                          | WAN Interface Login Disable •                     |
|   | Relogin                  | Web Login Port 62207                              |
|   |                          | Web Access Time 30                                |
|   |                          | Syslog Enable •                                   |
|   |                          |                                                   |
|   |                          | Save Cancel Default Settings                      |
|   |                          | Gave Galleer Beladit Getallys                     |

설정 후 'Save' 이후 재부팅 합니다.